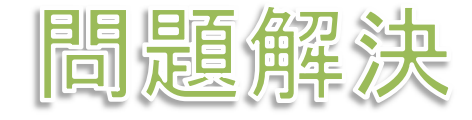

# グラフ最適化と整数計画法 5. 最小全域木問題

堀田 敬介

#### 最小全域木問題の最適化

- ➢ 最小全域木問題 minimum spanning tree problem
  - ▶ 無向グラフ G = (V, E), 点集合 V = {1, 2, ..., n}, 枝集合 E, |V|=n, |E|=m
  - > 各枝 (i, j) にはコスト c<sub>ij</sub> がある
  - > 全域木= 全点に接続する木(全点を張る木)

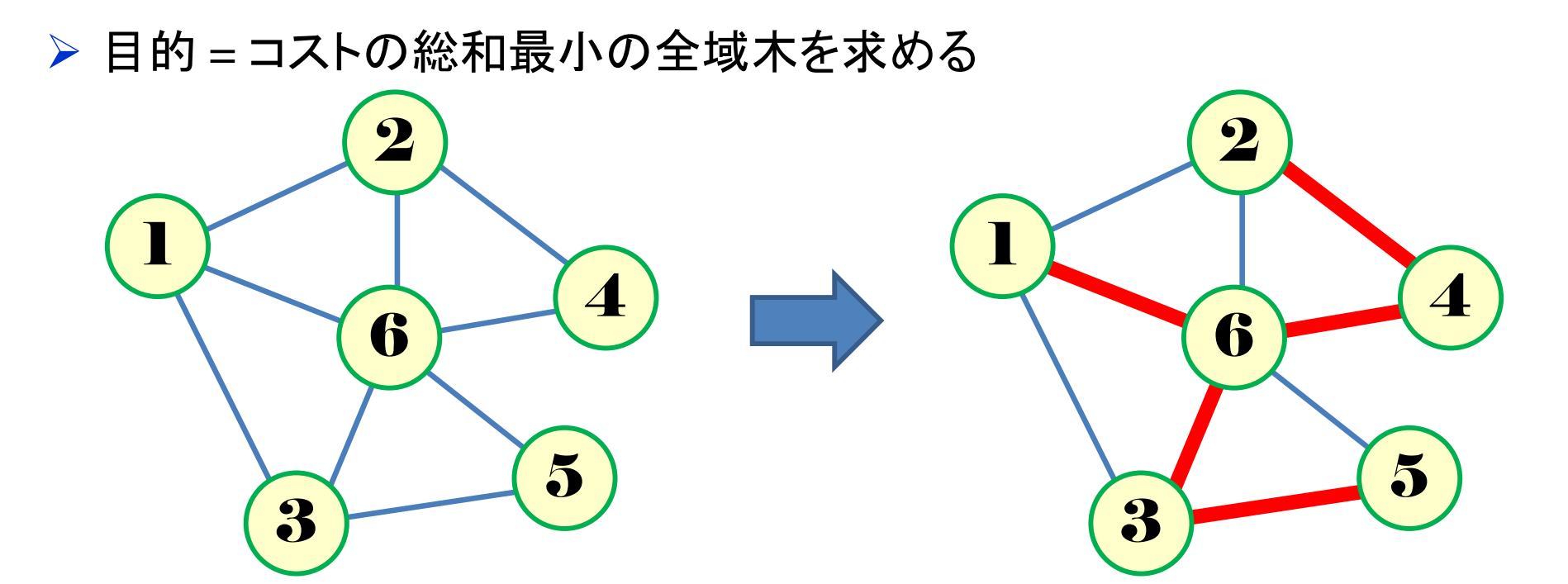

所与のグラフ G=(V, E)

全域木 spanning tree の例  $T = \{(1,6), (2,4), (3,5), (3,6), (4,6)\}$  最小全域木問題の最適化 → 最適化問題の定式化(変数設定) 無向グラフ G=(V, E) を有向 グラフ G=(V, E) に変更する 枝(i, j) は両向き. ただし, <u>点1</u> のみ出枝(1, j) だけとする

> 0-1変数  $x_{ij} = \begin{cases} 1 & \dots \overline{k}(i,j) \ \overline{b} \ge \overline{k} \le \overline{k} \le \overline{k} \ge \overline{k} \ge \overline{k$ 

▶ 整数変数 u<sub>i</sub> ∈ {0,1,...,n-1} …各点 i のポテンシャル(0以上, n-1以下)

→最適化問題の定式化(Σ表記)

※点集合 *V* = {1, 2, ..., *n*}

<ポテンシャル制約について>

 $x_{ij}=0$ のとき  $u_i, u_j$ は任意.なぜなら,  $u_i \leq u_j + n-2$ となり,  $u_i, u_j \in [1, n-1]$ より, 全ての $u_i, u_j$ で成り立つから  $x_{ij}=1$ のとき  $u_i+1 \leq u_j$ 即ち,枝(i, j)採用時,点 jのポテンシャ ルは点 iのポテンシャル+1以上.各点のポテンシャルは点1を <u>rootとした木の高さ(rootからの距離)</u>を示す(rootから単純パスとなる木でなければ, uには自由度があるので絶対ではない)

#### 最小全域木問題の最適化

▶ 最小全域木問題 minimum spanning tree problem

> 無向グラフG = (V, E), 点集合V, 枝集合E, 枝(i, j)のコストc<sub>ij</sub>

▶ コスト総和最小の全域木を求める

▶ 最小全域木でモデル化出来る例(ex

▶ 10の通信中継点がある

▶ 中継点間に通信ケーブルを通す

▶ 各ケーブルに利用コストがある

> 全中継点をつなぐ

exi) 9 7 6 2 7 1 3 9 5 7 1 9 7 6 2 7 1 9 7 6 2 7 1 9 7 6 2 7 5 7 6 3 9 5 7 6 3 9 5 7 5 7 6 3 9 5 7 9 7 5 7 9 7 7 5 7 9 7 7 5 7 9 7 7 5 7 9 7 7 5 7 9 7 7 5 7 9 7 7 5 7 9 7 7 5 7 9 7 7 5 7 9 7 7 5 7 9 7 7 5 7 9 7 7 5 7 9 7 7 5 7 9 7 7 5 7 9 7 7 5 7 9 7 7 5 7 9 7 7 5 7 9 7 7 5 7 9 7 7 5 7 9 7 7 5 7 9 7 7 5 7 9 7 7 5 7 9 7 7 5 7 9 7 7 5 7 9 7 7 5 7 9 7 7 7 5 7 9 7 7 5 7 9 7 7 5 7 9 7 7 5 7 7 5 7 7 5 7 7 5 7 7 5 7 7 5 7 7 5 7 7 5 7 7 5 7 7 5 7 7 5 7 7 5 7 7 5 7 7 5 7 7 5 7 7 5 7 7 5 7 7 5 7 7 5 7 7 5 7 7 5 7 7 5 7 7 5 7 7 5 7 7 7 7 5 7 7 5 7 7 5 7 7 5 7 7 7 7 5 7 7 7 7 5 7 7 7 7 7 7

8

▶ 中継点集合 = 点集合 V= {1, 2, ..., 10} ※n=10

ケーブル集合 = 枝集合  $E = \{(1,2),(1,3),(1,5),(1,6),(2,3),(2,4),(2,5),(2,7),(2,8),(3,5),(3,6),(3,7),(4,5),(4,8),(4,9),(4,10),(5,8),(5,9),(5,10),(6,7),(6,9),(7,9),(7,10),(8,9)\}$ 

各枝のコスト(3, 5, 9, 1, 2, 4, 6, 7, 8, 9, 1, 9, 2, 4, 9, 3, 7, 8, 4, 2, 3, 5, 5, 7)

> 目的:最小全域木を求める

#### ▶ 新規プロジェクトの作成

- [ファイル(F)]-[新規(N)]-[OPLプロジェクト]を選択
- ② [プロジェクト名]を記入(例: MinSpannigTree)し、3カ所にチェックする

☑ デフォルトの実行構成の追加

🖌 モデルの作成

🔽 データの作成

③ [終了]をクリック

#### プロジェクト名は自由だが, 半角 英数で何の問題を解こうとしてい るのかが分かる名前が良い

- ▶ プロジェクト内のいくつかの名前を変更
  - ✓ [構成1] → [config1] ※日本語を英語に変更しないと実行時エラーになる
  - ✓ モデルファイル [MinSpanningTree.mod] → [mst.mod]
  - ✓ データファイル [MinSpanningTree.dat] → [mstex1.dat]
- 空のExcelファイル[mst.xlsx]を作り、プロジェクト内にドラッグ&ド ロップする(※これでプロジェクトの保存フォルダにコピーされる)
- ▶ モデルファイル・データファイルを記述し保存(次ページ参照)
- ▶ [config1]にモデルファイルとデータファイルをセットし、解く

#### > モデルファイル(mst.mod)の中身の記述

```
(\mathbf{1})
                                              int v_max = ...;// 点数|V|
                                              int e_max = ...;// 枝数|E|
        1つのファイル「mst.mod」に
                                              range V = 1..v max;
        ①②の順に記述して保存
                                              range E = 1..e max;
                                              tuple Edge {
                                                int i;
minimize
                                      (2)
                                                int j;
  sum(e in E) edge[e].cost * x[e];
                                                int cost;
subject to {
                                              }
  forall (v in 2...v_max)
                                              Edge edge[E] = ...;
   sum(e in E:edge[e].j==v) x[e] == 1;
  } // 各点2~n への全域木で採用する入枝数は1本
                                              dvar int+ x[E] in 0..1;
                                              dvar int+ u[V] in 0...v_max-1;
  u[1] == 0; // 点1のポテンシャルは0
 forall (v in 2...v_max) {
   u[v] >= 1; // 点2~nのポテンシャルは1以上(v max-1以下)
  }
  forall (e in E) {
   u[edge[e].i] + 1 <= u[edge[e].j] + (v_max-1)*(1-x[e]);</pre>
}
```

#### ➤ データファイル(mstex1.dat)の中身の記述

```
v max = 10;// 点数|V|
e_max = 44;// 枝数|E|
                                 点1のみ出枝(1,j)だけ
                                                       3つ目の数値は cost
                                 (1,2), (1,3), (1,5), (1,6)
edge = [// <i,j,cost>
<1,2,3>,<1,3,5>,<1,5,9>,<1,6,1>,
<2,3,2>,<3,2,2>,<2,4,4>,<4,2,4>,<2,5,6>,<5,2,6>,<2,7,7>,<7,2,7>,<2,8
,8>,<8,2,8>,
<3,5,9>,<5,3,9>,<3,6,1>,<6,3,1>,<3,7,9>,<7,3,9>,
<4,5,2>,<5,4,2>,<4,8,4>,<8,4,4>,<4,9,9>,<9,4,9>,<4,10,3>,<10,4,3>,
<5,8,7>,<8,5,7>,<5,9,8>,<9,5,8>,<5,10,4>,<10,5,4>,
<6,7,2>,<7,6,2>,<6,9,3>,<9,6,3>,
                                                点2~nの枝(i, j) は両向き
<7,9,5>,<9,7,5>,<7,10,5>,<10,7,5>,
                                                 (2,3), (3,2), (2,4), (4,2),
<8,9,7>,<9,8,7>
                                                 (2,5), (5,2), (2,7), (7,2),
];
SheetConnection sheet("mst.xlsx");
                                                計算結果を
edge to SheetWrite(sheet, "Sheet1!A2:C45");
                                                Excelファイル[mst.xlsx]
x to SheetWrite(sheet, "Sheet1!D2:D45");
                                                に出力
u to SheetWrite(sheet, "Sheet1!G2:G11");
```

#### ▶ 結果([解]タブ)

最小コストは22(=1+2+4+1+2+4+3+2+3)

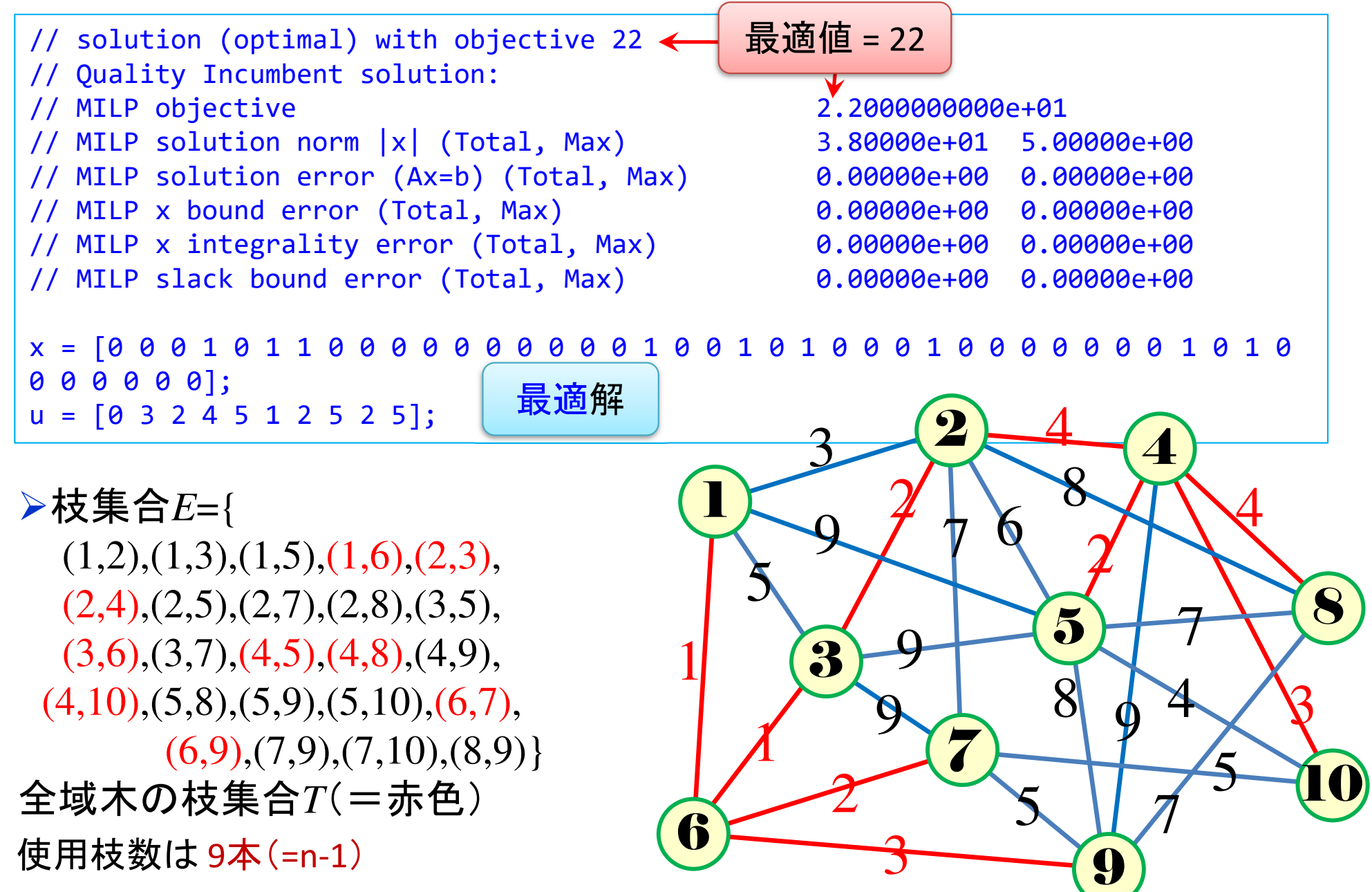

➢ 結果(Excelファイル[mst.xlsx])

各点のポテンシャル Û 最小全域木とそのコスト

|    | Α   | В  | С    | D      | Е | F  | G    | Н |
|----|-----|----|------|--------|---|----|------|---|
| 1  | (i, | j) | cost | x[i,j] |   | v  | u[v] |   |
| 2  | 1   | 2  | 3    | 0      |   | 1  | 0    |   |
| 3  | 1   | 3  | 5    | 0      |   | 2  | 3    |   |
| 4  | 1   | 5  | 9    | 0      |   | 3  | 2    |   |
| 5  | 1   | 6  | 1    | 1      |   | 4  | 4    |   |
| 6  | 2   | 3  | 2    | 0      |   | 5  | 5    |   |
| 7  | 3   | 2  | 2    | 1      |   | 6  | 1    |   |
| 8  | 2   | 4  | 4    | 1      |   | 7  | 2    |   |
| 9  | 4   | 2  | 4    | 0      |   | 8  | 5    |   |
| 10 | 2   | 5  | 6    | 0      |   | 9  | 2    |   |
| 11 | 5   | 2  | 6    | 0      |   | 10 | 5    |   |
| 12 | 2   | 7  | 7    | 0      |   |    |      |   |
| 13 | 7   | 2  | 7    | 0      |   |    |      |   |
| 14 | 2   | 8  | 8    | 0      |   |    |      |   |
| 15 | 8   | 2  | 8    | 0      |   |    |      |   |
| 16 | 3   | 5  | 9    | 0      |   |    |      |   |
| 17 | 5   | 3  | 9    | 0      |   |    |      |   |
| 18 | 3   | 6  | 1    | 0      |   |    |      |   |
| 19 | 6   | 3  | 1    | 1      |   |    |      |   |
| 20 | 3   | 7  | 9    | 0      |   |    |      |   |
| 21 | 7   | 3  | 9    | 0      |   |    |      |   |
| 22 | 4   | 5  | 2    | 1      |   |    |      |   |
| 23 | 5   | 4  | 2    | 0      |   |    |      |   |
| 24 | 4   | 8  | 4    | 1      |   |    |      |   |
| 25 | 8   | 1  | 4    | 0      |   |    |      |   |

## 最小全域木問題をgurobiで解く(1)

- cplexの「モデルファイル(\*.mod)」と「データファイル(\*.dat)」を 使って「lpファイル(\*.lp)」を生成する
  - ▶ 例) モデルファイル [mst.mod], データファイル [mstex1.dat]

→ 生成する lpファイル [mstex1.lp]

▶ [Win]+[R] キー で [ファイル名を指定して実行] d-boxを起動する

▶ 枠内で cmd [Enter]

▶ コマンドプロンプト command prompt のウィンドウ(黒い画面)が起動する

▶ 以降, コマンドプロンプト内でコマンド(命令文)を打って順次命令を実行する (1) モデルファイルとデータファイルがあるフォルダに移動する

cd [フォルダへのパス] [Enter]

(2) 以下のコマンドを実行する

oplrun -e mstex1.lp mst.mod mstex1.dat [Enter]

▶ この結果, モデルファイル [mst.mod] とデータファイル [mstex1.dat] と同じフォ ルダ内に, lpファイル [mstex1.lp] が出来る(※確認すること)

## 最小全域木問題をgurobiで解く(1)

- ▶ gurobiを起動して問題を解き,最適解を得る
  - ▶ コマンドプロンプトで、以下の命令文を打って gurobi を起動する

gurobi [Enter]

▶ 起動した gurobi 内で, 順次, 以下の命令文を打って問題を解いていく (1) 問題を記述してある lpファイル(mstex1.lp)を読み込み, model ヘセット model = read("mstex1.lp") [Enter] (2) 解く(最適化計算を開始する) ※読込に失敗しているとエラーとなる model.optimize() [Enter] (3) 最適解を表示する ※最適解が求まっていない場合はエラーとなる model.printAttr('X') [Enter] (4) 最適値(目的関数値)を表示する ※同上 model.ObjVal [Enter] (5) 最適解をファイル(\*.sol)に出力する ※ファイル名は好きに model.write("mstex1.sol") [Enter]

## 最小全域木問題をgurobiで解く(1)

- ▶ gurobiのその他,知っておくと便利な命令文
  - ▶ いずれも gurobi を起動して, gurobi内で実行する
    - (a) ヘルプを表示する

help() [Enter]

(b) 全ての最適解(値が0の解)を表示する

for v in model.getVar() : [Enter]

print(v.VarName, ":", v.X) [Enter]

- ▶ 最適解を表示する命令文「m.printAttr('X')」は, 値が0となる解は表示しない
- ▶ 2行目の print 文は、必ず字下げ(インデント)して書くこと(Pythonの文法)
- ▶ 字下げは[Tab]キーを使うと良い(※面倒でなければ、半角スペースでも可)
- ▶ model.getVar() でモデルから変数Var(variableの頭3文字)をget する命令
- ▶ get した各変数をインデックス v として, for文で繰り返す(2行目を繰り返す)
- ▶ v.VarName は、ゲットした各変数の「名称」を意味する予約語
- ▶ v.X は、ゲットした各変数の「値」を意味する予約語
- ▶ 以上より,各変数を1つずつ「名称:値」の形で画面に表示(print)する

## 最小全域木問題をgurobiで解く(2)

# 1つのファイル「mst.py」に 問題(ex1)を python & gurobi で記述(mst.py)①②③の順に記述して保存

# coding: Shift\_JIS
from gurobipy import \*

#### # ####### 例題設定 ########

def make\_data\_ex1(): V = [1,2,3,4,5,6,7,8,9,10] E,c = multidict({(1,2):3,(1,3):5,(1,5):9, (1,6):1,(2,3):2,(3,2):2,(2,4):4,(4,2):4,(2,5):6,(5,2) :6,(2,7):7,(7,2):7,(2,8):8,(8,2):8,(3,5):9,(5,3):9,(3, 6):1,(6,3):1,(3,7):9,(7,3):9,(4,5):2,(5,4):2,(4,8):4, (8,4):4,(4,9):9,(9,4):9,(4,10):3,(10,4):3,(5,8):7,(8, 5):7,(5,9):8,(9,5):8,(5,10):4,(10,5):4,(6,7):2,(7,6): 2,(6,9):3,(9,6):3,(7,9):5,(9,7):5,(7,10):5,(10,7):5,( 8,9):7,(9,8):7}) return V,E,c

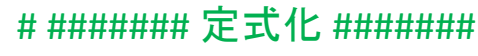

def mst(V,E,c):
 mod = Model("minimum spanning tree problem")

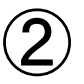

#変数設定

x,u = {},{}

for i in V:

u[i] = mod.addVar(vtype="I", name="u(%s)" % i)
for (i,j) in E:

x[i,j] = mod.addVar(vtype="B", name="x(%s,%s)" % (i,j))
mod.update()

#### #制約条件の設定

for v in range(2,len(V)+1):
 mod.addConstr(quicksum(x[i,j] for (i,j) in E if j==v) == 1)

mod.addConstr( $u[v] \ge 1$ )

mod.addConstr(u[v] <= len(V)-1)</pre>

mod.addConstr(u[1] == 0)

for (i,j) in E:

 $mod.addConstr(u[i] + 1 \le u[j] + (len(V)-1)*(1-x[i,j]))$ 

#### #目的関数の設定

mod.setObjective(quicksum(c[i,j]\*x[i,j] for (i,j) in E), GRB.MINIMIZE)
mod.update()
mod.\_\_data = x,u
return mod

## 最小全域木問題をgurobiで解く(2)

- > Pythonファイル(mst.py)をgurobi上で実行し、解く
  - ▶ [Win]+[R] キー で [ファイル名を指定して実行] d-boxを起動する

▶枠内で cmd [Enter]

▶ コマンドプロンプト command prompt のウィンドウ(黒い画面)が起動する

▶ コマンドプロンプト内でコマンド(命令文)を打って順次命令を実行する

(1) 実行ファイルがあるフォルダに移動する

cd [フォルダへのパス] [Enter]

(2) 以下の命令文を打って gurobi を起動する

gurobi [Enter]

▶ 起動した gurobi 内で, 以下の命令文を打って問題を解く

gurobi> exec( open("mst.py").read() ) [Enter]

※python3系の場合

```
※python2系の場合の命令文は以下
```

gurobi> execfile("mst.py") [Enter]

## 最小全域木問題をgurobiで解く(2)

| ▶ 実行結果                                                                                                    | <pre>gurobi&gt; exec(open("mst.py").read())<br/>Gurobi Optimizer version 9.5.2 build v9.5.2rc0 (win64)<br/>Thread count: 10 physical cores, 20 logical processors, using up to 20 threads<br/>Optimize a model with 72 rows, 54 columns and 195 nonzeros<br/>Model fingerprint: 0xbb981479<br/>Variable types: 0 continuous, 54 integer (44 binary)<br/>Coefficient statistics:<br/>Matrix range</pre>                                                                                                    |  |  |  |  |  |  |
|----------------------------------------------------------------------------------------------------|----------------------------------------------------------------------------------------------------|--|--|--|--|--|--|
| optimal value = 22.0<br>Variable X                                                                                                    | Variable types: 0 continuous, 38 integer (30 binary)<br>Found heuristic solution: objective 27.0000000<br>Post relevation: chiestics 2.022222+01 - 12 iterations - 0.00d- (0.00                                                                                                    |  |  |  |  |  |  |
| $\begin{array}{cccc} u(2) & 7 \\ u(3) & 2 \\ u(4) & 8 \\ u(5) & 9 \\ u(6) & 1 \\ u(7) & 2 \\ u(8) & 9 \\ u(9) & 9 \\ u(10) & 9 \\ u(10) & 9 \\ x(1,6) & 1 \\ \times(3,2) & 1 \\ \times(4,5) & 1 \\ \times(4,5) & 1 \\ \times(4,8) & 1 \\ \times(4,8) & 1 \\ \times(4,8) & 1 \\ \times(4,6,7) & 1 \\ \times(6,9) & 1 \end{array}$ | Nodes         Current Node         Objective Bounds         Work           Expl Unexpl         Obj         Depth IntInf         Incumbent         BestBd         Gap         It/Node Time           0         0         20.22222         0         2         27.00000         20.22222         25.1%         -         Os           H         0         0         20.22222         0         2         27.00000         20.22222         19.1%         -         Os           H         0         0         22.0000000         20.22222         15.7%         -         Os           H         0         0         22.0000000         20.22222         8.08%         -         Os           H         0         0         22.0000000         20.22222         8.08%         -         Os           0         0         20.22222         0         2         22.000000         20.22222         8.08%         -         Os           Explored 1         nodes         (13 simplex iterations) in 0.02 seconds         (0.00 work units)         Thread count was 20 (of 20 available processors)           Solution count 5:         22         24         25          44           Optimal so |  |  |  |  |  |  |

## 【演習】最小全域木問題をCPLEXで解く

#### ▶ ex2) グラフ G = (V, E)

- ▶ 点集合 V = {1,2,3,4,5,6,7},
- ▶ 枝集合 E = {(1,2), (1,3), (1,4), (1,6), (2,3), (2,3), (2,7), (3,6), (4,5), (5,6), (5,7), (6,7)}

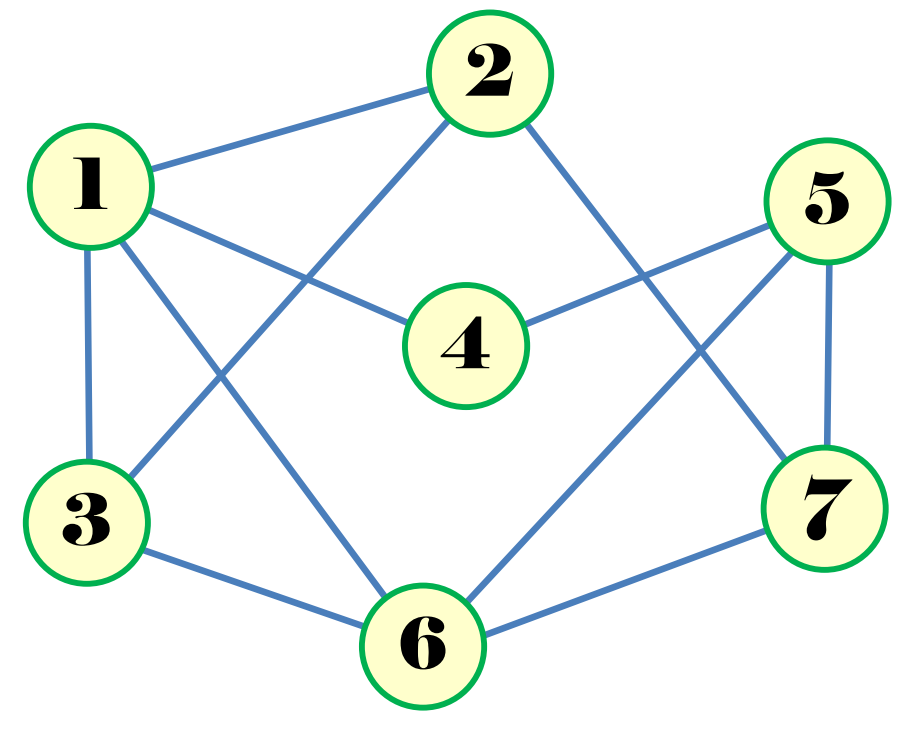

#### > 問

- 1. |V| = ? |E| = ?
- 2. 無向グラフの枝集合から有向グラフの枝集合をつくれ
- 3. 例1と同様に変数を設定し、定式化せよ
- 4. 整数計画ソルバー(cplex)を用いて,最大安定集合を求めよ
- 5. oplrun を使って, mod file / dat file から lp file を作れ
- 6. 整数計画ソルバー(gurobi)で5のlp file を解き, 最大安定集合を求めよ
- 7. 整数計画ソルバー(gurobi)とpython で解き, 最大安定集合を求めよ
- 8. 結果を networkx でグラフ描画せよ

## 【演習】最小全域木問題をCPLEXで解く

#### > ex3)

> ランダムグラフ G = (V, E) で問題を作る(python/networkx等を利用)

▶ 点集合の要素数 |V| を適当に設定(n = 5~20 程度)

▶ 枝集合 E の密度を適当に設定(0.0~1.0)

#### ▶ 問

- 1. |V| = ? |E| = ?
- 2. 無向グラフの枝集合から有向グラフの枝集合をつくれ
- 3. 例1と同様に変数を設定し、定式化せよ
- 4. 整数計画ソルバー(cplex)を用いて,最大安定集合を求めよ
- 5. oplrun を使って, mod file / dat file から lp file を作れ
- 6. 整数計画ソルバー(gurobi)で5のlp file を解き, 最大安定集合を求めよ
- 7. 整数計画ソルバー(gurobi)とpython で解き, 最大安定集合を求めよ
- 8. 結果を networkx でグラフ描画せよ